## 🗩 H3C 自研系列服务器连接HDM使用远程控制台

HDM 林加峻 2022-08-04 发表

## 组网及说明

本文章适用于H3C G2/G3/G5/G6系列 服务器,如服务器需要连接HDM使用远程控制台,可以参考此 文章。

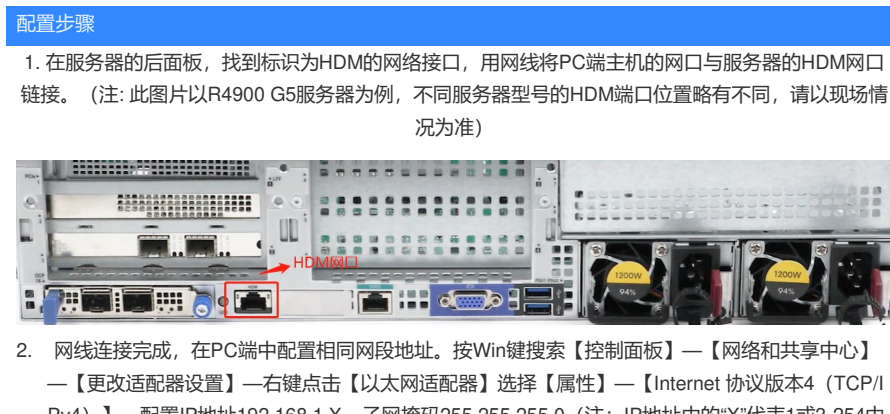

一【更改适配器设直】一石键点击【以入网适配器】远择【属性】一【internet / 协议成本4(TCP/I Pv4)】一配置IP地址192.168.1.X,子网掩码255.255.255.0(注:IP地址中的"X"代表1或3-254中 的任意数字,网关在PC端主机与服务器直连时可以不用配置。)

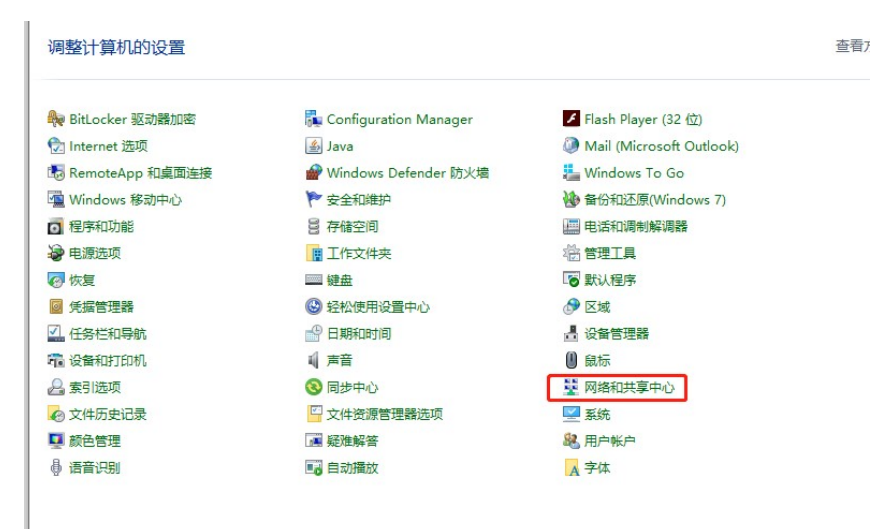

|                     |                                      |                   | - | × |
|---------------------|--------------------------------------|-------------------|---|---|
| - → × 个 🛂 « 所 :     | 网络… ~ ひ 没素控制面板                       |                   |   |   |
| 控制面板主页              | 查看基本网络信息并设置连接                        |                   |   |   |
| 更改活配器设置             | 查看活动网络                               |                   |   |   |
| 更改高级共享设置            | h3croot.huawei-3com.com              | 访问类型: Internet    |   |   |
| 媒体流式处理选项            | 域网络                                  | 连接: MWLAN (IToIP) |   |   |
|                     | 更改网络设置                               |                   |   |   |
|                     | 设置新的连接或网络                            |                   |   |   |
|                     | 设置宽带、拨号或 VPN 连接; 或设                  | 置路由器或接入点。         |   |   |
|                     |                                      |                   |   |   |
|                     |                                      |                   |   |   |
|                     | 回题能准解答<br>诊断并修复网络问题,或者获得疑准           | 解答信息。             |   |   |
|                     | 问题設定無容<br>诊断并修复网络问题,或者获得疑难           | 解答信息。             |   |   |
|                     | > 回题短速解告<br>诊断并修复网络问题,或者获得疑难         | 解筌信息。             |   |   |
|                     | > 回题短速解告<br>诊断并修复网络问题,或者获得疑难         | 解筌信息。             |   |   |
|                     | > 回题短速解音<br>诊断并修复网络问题,或者获得疑难         | 解筌信息。             |   |   |
|                     | 回题短速解音<br>诊断并修复网络问题,或者获得疑难           | 解肇信思。             |   |   |
| 另请参阅                | ■ 回题短速解音<br>诊断并修复网络问题,或者获得疑难         | 解筌信息。             |   |   |
| 另请参阅<br>Internet 选项 | ■■■■■■■■■■■■■■■■■■■■■■■■■■■■■■■■■■■■ | 解筌信息。             |   |   |

| 🖉 网络连接                                       | - 0                 | $\times$ |
|----------------------------------------------|---------------------|----------|
| ← → ✓ ↑ 🔮 ≪ 网 → 网络 ✓ Ö 🔎 捜索"网络连接"            |                     |          |
|                                              |                     | ?        |
| 网络 共享                                        |                     | ×        |
| 這接时使用: 常规 常规 常规                              |                     |          |
| 加東州強力物に加部、短可以及秋日式加<br>配置(C)<br>他法律使用下利该目(O): | 派的 IP 设置。 合则, 你需要从网 |          |
|                                              |                     |          |